## 新デザイン画面のリンク設定方法

·般ユーザ画面のログイン画面の下部に新デザイン画面へのリンクを表示します

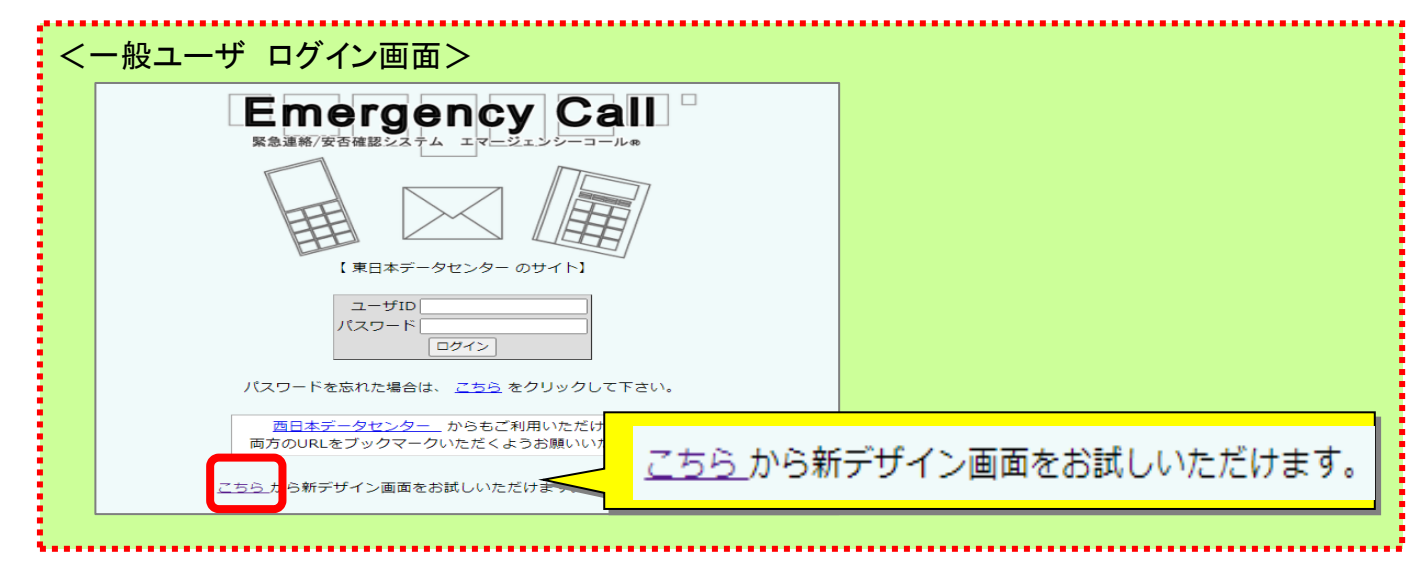

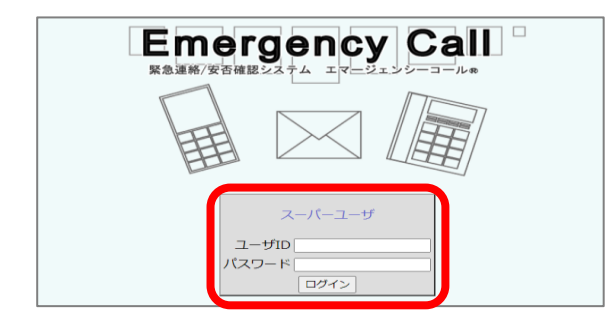

アカウント管理 実行履歴

エマージェンシーコールのシステム設定 ログイン時チェック等の各種設定

一般ユーザのユーザ情報画面の各種設定

地震確定情報と津波情報による連絡の設定

ユーザ情報画面に個人情報保

護方針へのリンクを表示しま

安否の確認項目の設定

部署の設定

地域の設定

☑ 個人情報保護方針を確認する

検索ワードの設定

メールコマンダーの設定

各種設定

システム設定

部署管理

地域管理

個人情報保護方針の確

認

ユーザ情報画面設定

安否確認項目設定

検索ワード管理

メールコマンダー設定

地震研報 · 津波情報設定

• 各種設定

①スーパーユーザ画面URLにアクセスします

②スーパーユーザのIDとパスワードを入力し、 ログインします。

③各種設定の「システム設定」をクリックし ます。

④システム設定画面、下部にある 「新デザインの切替リンクをログイン画面 に表示する」のチェックボックスにチェック を入れます。

設定完了

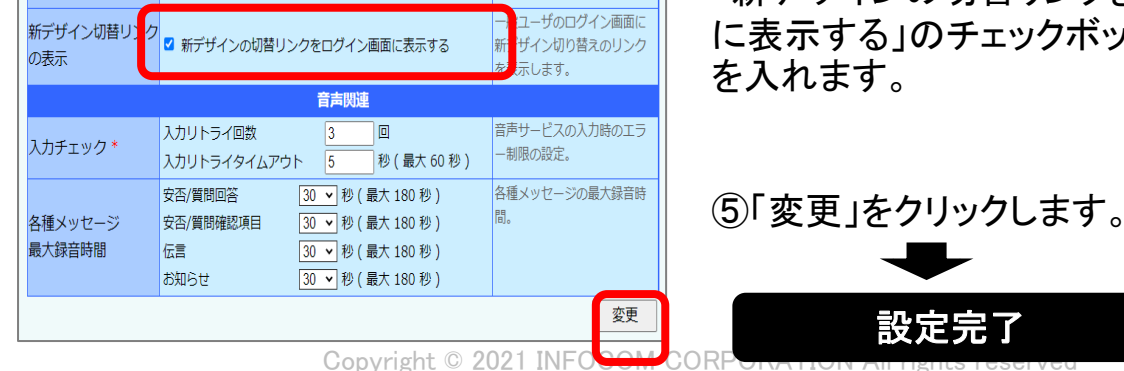